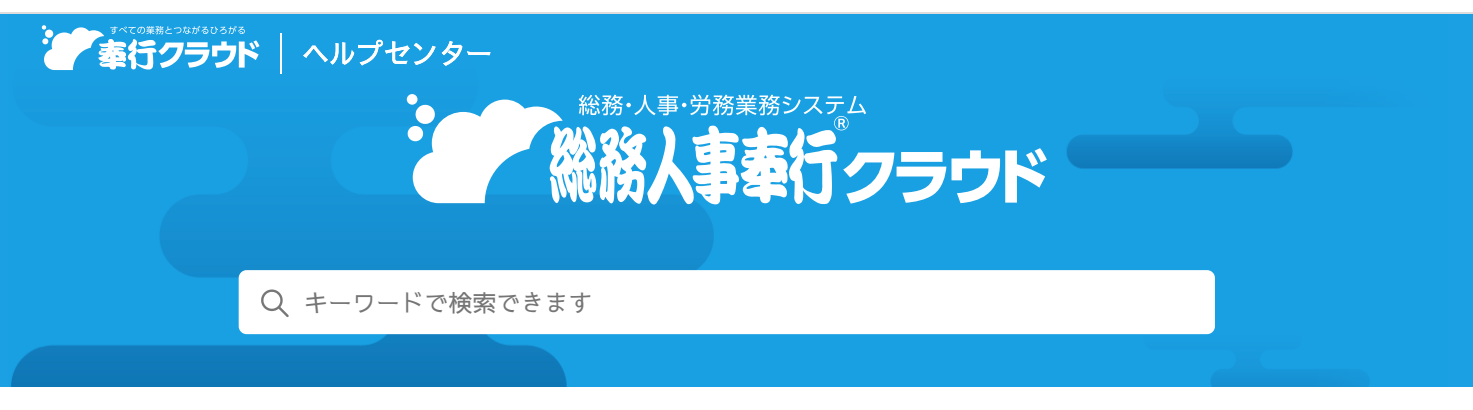

🖶 ヘルプを印刷

奉行クラウド ヘルプセンター > 総務人事奉行クラウド > リリースノート

# 2023/10/13 (予定) 機能追加

# 通勤で利用する車両情報を管理したい 他 12 件

# トピック

#### • 社員管理

- 通勤で利用する車両情報を管理したい
- [社員情報変更確認表] メニューを追加 (総務人事奉行) 奉行V ERP
- 個人番号の廃棄業務に対応(総務人事奉行)
- [入職率/離職率推移表] メニューを追加(総務人事奉行)
- [退職者率推移表] メニューを追加(総務人事奉行)
- [社員一覧資料] メニューに「定年予定者一覧表」を追加(総務人事奉行)
- 法人情報
  - 定年年齢の設定箇所を集約
- 予約実行
  - 組織改編、異動発令の実行を予約する機能を追加(総務人事奉行) 奉行V ERP
  - 給与改定(賞与算定)の実行を予約する機能を追加(総務人事奉行)(賃金改定) 奉行V ERP
  - 社員情報の更新を予約する機能を追加 (労務管理電子化)
- その他
  - ツールメニューのデザイン変更
  - ツールメニューをクイックメニューに追加したい
  - メニューマップを前回の展開状態で表示

# 社員管理

### 通勤で利用する車両情報を管理したい

[社員情報] メニューで、通勤で利用する車両情報を管理できるようになりました。

『奉行Edge 労務管理電子化クラウド』をご利用の場合は、通勤情報の提出が可能な各手続きで、車両情報を申請できます。 また、上記の項目追加に伴い、[区分]メニューに車両区分が追加されました。

区分データ、社員情報データを「OBC受入形式」で受け入れる際の受入記号も追加されます。詳細は、「データ受入形式一覧 表」をご確認ください。

#### 対応メニュー

[法人情報] - [区分] - [区分] メニュー
[社員管理 - 社員情報 - 社員情報] メニュー
メインメニューの右上の

から [汎用データ作成 - 社員管理 - 社員情報データ作成] メニュー
メインメニューの右上の

から [汎用データ受入 - 社員管理 - 社員情報データ受入] メニュー

『奉行Edge 労務管理電子化クラウド』をご利用の場合

[労務手続 - 手続開始 - 入社] メニュー
[労務手続 - 手続開始 - 正社員登用] メニュー
[身上異動手続 - 手続開始 - 住所変更] メニュー
[身上異動手続 - 手続開始 - 通勤経路変更] メニュー
[身上異動手続 - 手続開始 - 社員情報変更] メニュー

### [社員情報変更確認表] メニューを追加

[社員情報変更確認表]メニューが追加されました。 指定した日付と現時点の社員情報を一覧で比較できるようになりました。選択した項目に変更がある社員だけ表示できます。

#### 追加メニュー

[社員管理 - 社員情報 - 社員情報変更確認表] メニュー

### 個人番号の廃棄業務に対応

マイナンバー制度開始から7年間が経過しました。保存期間を経過した個人番号は廃棄する必要があります。 それに伴い、[個人番号一括削除]メニューが追加されました。

「特定個人情報の適正な取扱いに関するガイドライン」では保存期間を経過した個人番号は速やかに廃棄するように定められています。

7年間の保存期間を経過し、個人番号の管理が不要となった退職社員や家族がいる場合に、個人番号を一括で削除できます。

#### 追加メニュー

[社員管理 - 個人番号 - 個人番号一括削除] メニュー

#### [入職率/離職率推移表] メニューを追加

[入職率/離職率推移表] メニューが追加されました。

社員を所属、役職、勤務地、年齢、性別、勤続年数などで区分けした入職率や離職率の推移を、月別または年別に一覧で出力できます。厚生労働省の統計調査結果にある同一産業の入職や離職の動向と比較する場合などに活用できます。

#### 追加メニュー

[社員管理 - 管理資料 - 人員推移表 - 入職率/離職率推移表] メニュー

### [退職者率推移表] メニューを追加

[退職者率推移表]メニューが追加されました。
入社年ごとの退職状況を把握できる退職者率推移表を出力できます。所属や職種別に退職状況を集計することもできます。

### 追加メニュー

[社員管理 - 管理資料 - 人員推移表 - 退職者率推移表] メニュー

### [社員一覧資料] メニューに「定年予定者一覧表」を追加

[社員一覧資料] メニューで、定年予定者一覧表を出力できるようになりました。

#### 対応メニュー

[社員管理 - 管理資料 - 社員一覧資料 - 社員一覧資料] メニュー

# 法人情報

### 定年年齢の設定箇所を集約

定年年齢に関する項目が、「勤続年数/定年年齢]メニューに集約されました。それに伴い、メニュー名が変更されました。

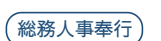

「総務人事奉行」

総務人事奉行

総務人事奉行) 奉行V ERP

(総務人事奉行)

| 変更前                       | 変更後                            |
|---------------------------|--------------------------------|
| [法人情報 - 人事規程 - 勤続年数] メニュー | [法人情報 - 人事規程 - 勤続年数/定年年齢] メニュー |

『退職金管理 for 総務人事奉行クラウド』をご利用の場合は、[退職金基本設定]メニューから定年年齢に関する設定箇所が削除 され、ページ名が[定年退職等]ページから[退職金計算]ページに変更されました。

#### 対応メニュー

[法人情報 - 人事規程 - 勤続年数/定年年齢] メニュー

[法人情報 - 退職金規程 - 退職金基本設定] メニュー(『退職金管理 for 総務人事奉行クラウド』をご利用の場合)

[労務手続 - 手続開始 - 定年後再雇用] メニュー(『奉行Edge 労務管理電子化クラウド』をご利用の場合)

# 予約実行

### 組織改編、異動発令の実行を予約する機能を追加

[組織改編情報]メニュー、[異動情報入力]メニューで、組織改編、異動発令を実行する日時を予約できるようになりました。 予約すると、設定した日時に自動的に組織改編、異動発令が実行されます。

また、ダッシュボードに「予約状況」カードが追加され、予約状況と予約実行結果を確認できます。

### 対応メニュー

[組織管理 - 組織改編 - 組織改編情報] メニュー [組織管理 - 組織改編 - 組織改編] メニュー [人事異動 - 異動情報入力] メニュー [人事異動 - 異動発令] メニュー

給与改定(賞与算定)の実行を予約する機能を追加

給与改定(賞与算定)を社員情報に反映させる日時を予約できるようになりました。 予約すると、設定した日時に自動的に給与改定(賞与算定)が実行されます。 また、ダッシュボードに「予約状況」カードが追加され、予約状況と予約実行結果を確認できます。

### 対応メニュー

[賃金改定 - 給与改定 - 給与改定] メニュー [賃金改定 - 賞与算定 - 賞与算定] メニュー

### 社員情報の更新を予約する機能を追加

提出された内容で、社員情報を更新する日時を予約できるようになりました。 予約すると、設定した日時に自動的に社員情報が更新されます。 また、ダッシュボードに「予約状況」カードが追加され、予約状況と予約実行結果を確認できます。

### 対応メニュー

[労務手続 - 手続開始 - 退職] メニュー
[労務手続 - 手続開始 - 産前産後休業] メニュー
[労務手続 - 手続開始 - 育児休業] メニュー
[労務手続 - 手続開始 - 定年後再雇用] メニュー
[労務手続 - 手続開始 - 正社員登用] メニュー
[身上異動手続 - 手続開始 - 通勤経路変更] メニュー
[身上異動手続 - 手続開始 - 通勤経路変更] メニュー
[身上異動手続 - 手続開始 - 連絡先変更] メニュー
[身上異動手続 - 手続開始 - 先前 · 資格] メニュー
[身上異動手続 - 手続開始 - 絶婚] メニュー
[身上異動手続 - 手続開始 - 離婚] メニュー
[身上異動手続 - 手続開始 - 離婚] メニュー
[身上異動手続 - 手続開始 - 離婚] メニュー
[身上異動手続 - 手続開始 - 離婚] メニュー
[身上異動手続 - 手続開始 - 部婚] メニュー
[身上異動手続 - 手続開始 - 部婚] メニュー

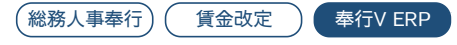

(総務人事奉行) 奉行V ERP

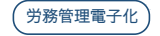

ツールメニューのデザイン変更

[汎用データ作成] メニューや [汎用データ受入] メニューなどについて、階層表現のデザインを変更しました。

変更前

変更後

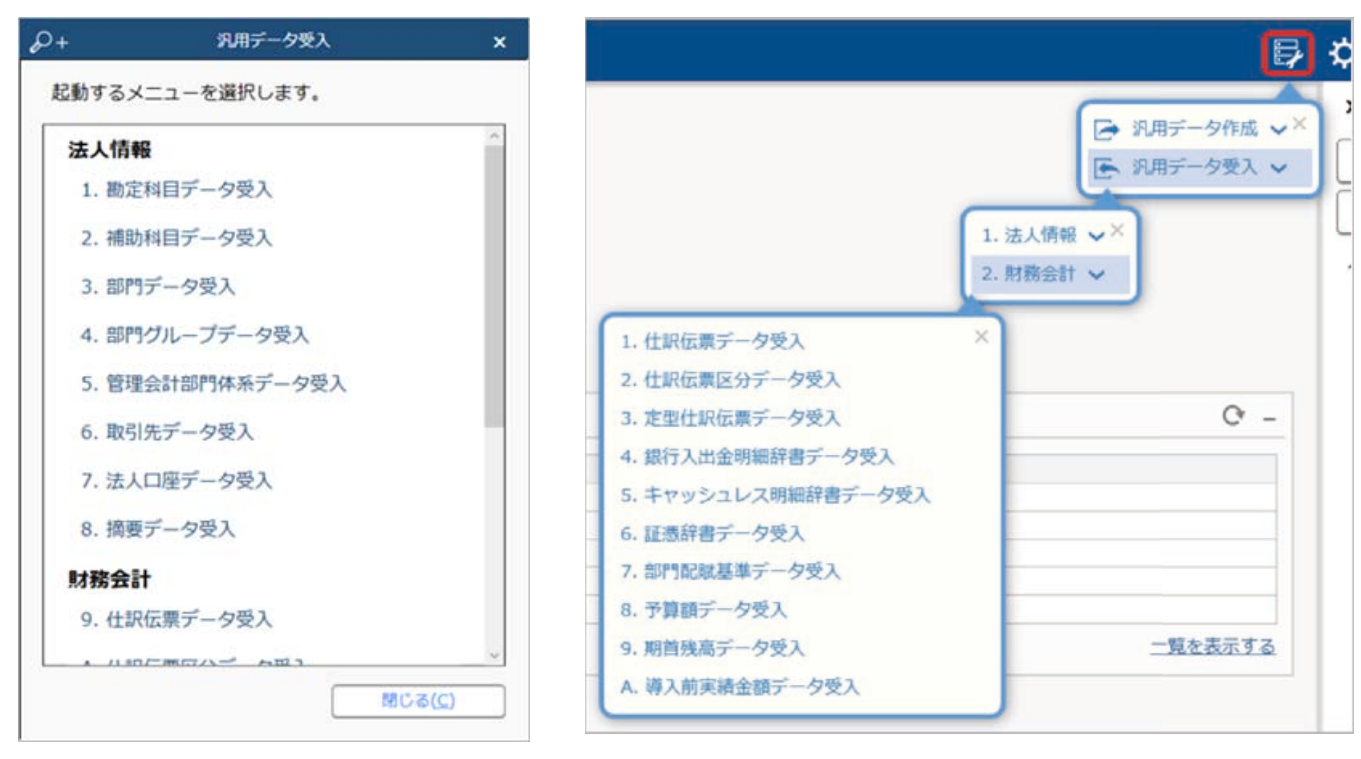

(『勘定奉行クラウド』の画面です。)

参考 連続でメニューを選択する場合は、クイックメニューにピン留めするかメニューマップをご利用ください。

ツールメニューをクイックメニューに追加したい

ツールメニューをクイックメニューに追加できるようになりました。

メニュー名の後ろのきをクリックし、「クイックメニューにピン留めする」をクリックします。

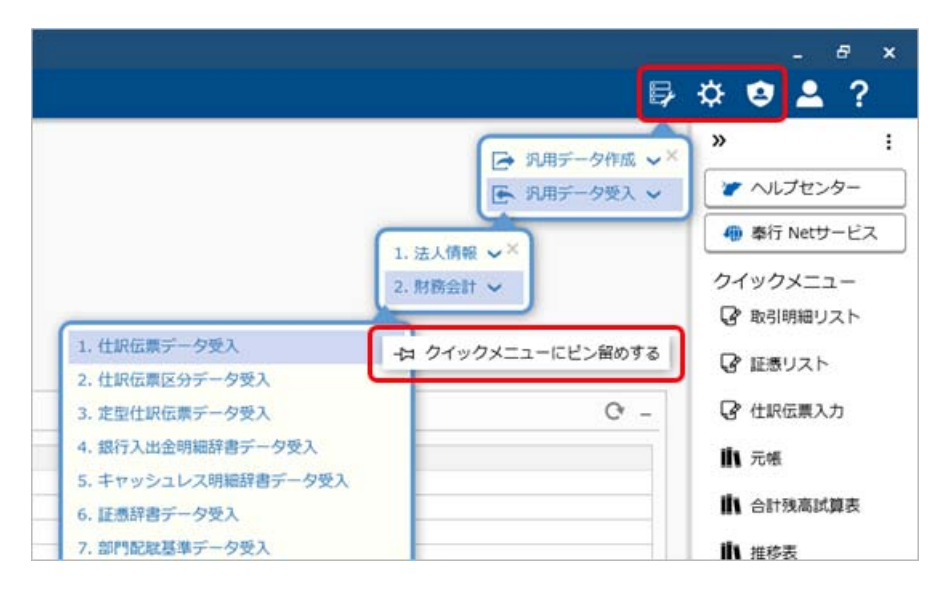

(『勘定奉行クラウド』の画面です。)

## メニューマップを前回の展開状態で表示

今までメニューマップを起動した際は、すべての階層が展開されていました。 今回から前回の展開状態で表示されます。

| )+ ∎ ₹      | メニューマップ      |              |   |
|-------------|--------------|--------------|---|
| 墨索表行        |              |              |   |
| A X-7-      |              |              | 1 |
| - ハーユ       |              |              | 1 |
|             |              |              |   |
| N 9 沖管机理    |              |              |   |
| ▶ ▲ 段路由告    |              |              |   |
| App Connect |              |              |   |
| 4 19-14     |              |              |   |
| 4日データメンテナ   | 22           |              |   |
| ▶ □ 汎用データ作  | 成            |              |   |
| ▲ ☞ 汎用データ受  | λ            |              |   |
| ▷ 區 法人情報 -  |              |              |   |
| ▲ ▶ 財務会計 -  |              |              |   |
| 9. 仕訳伝票     | データ受入        |              |   |
| A. 仕訳伝票     | 区分データ受入      |              |   |
| B. 定型仕訳     | 伝票データ受入      |              |   |
| C. 銀行入出     | 金明細辞書データ受入   |              |   |
| D. キャッシ     | ュレス明細辞書データ受入 |              |   |
| E. 証憑辞書     | データ受入        |              |   |
| F. 部門配職     | 基準データ受入      |              |   |
| G. 予算額デ     | 一夕受入         |              |   |
| H. 期首残高     | データ受入        |              |   |
| I. 導入前実統    | 責金額データ受入     |              |   |
| ▲ ⇔ 設定      |              |              | 1 |
|             |              | )る( <u>C</u> | ) |
|             |              |              | _ |

(『勘定奉行クラウド』の画面です。)

内容については、変更または次回以降へ延期する場合があります。